## 驱动找不到指定的系统文件

在 WIN7 系统里安装 pix 驱动时,会出现这样子的问题 更新驱动程序软件 - PX4 BL FMU v4.x

Windows 安装设备的驱动程序软件时遇到一个问题

Windows 已找到设备的驱动程序软件,但在试图安装它时遇到错误。

1

PX4 FLOW

系统找不到指定的文件。

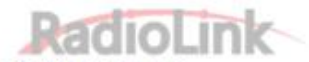

如果您知道设备制造商,则可以访问其网站并检查驱动程序软件的支持部分。

这是因为你使用的 win7 操作系统, 是非 MSDN 发布的纯净正版, 或使用了 ghost

版本,精简版系统,C:\Windows\System32\DriverStore\FileRepository\特

定目录里少了 USBER.SYS、mdmcpq.inf、mdmcpq.PNF 文件。 处理方法:

一、买正版的 WIN7 系统重新安装;

二、自动修复驱动

运行自动修复驱动软件后,该软件会自动地帮我们把 USBER.SYS、mdmcpq.inf、mdmcpq.PNF 文件拷贝到指定的目录,不用我们手动拷贝驱动文件

具体操作如下:

找到"驱动找不到指定的系统文件\驱动安装失败解决软件"目录下的 FixDriver.exe

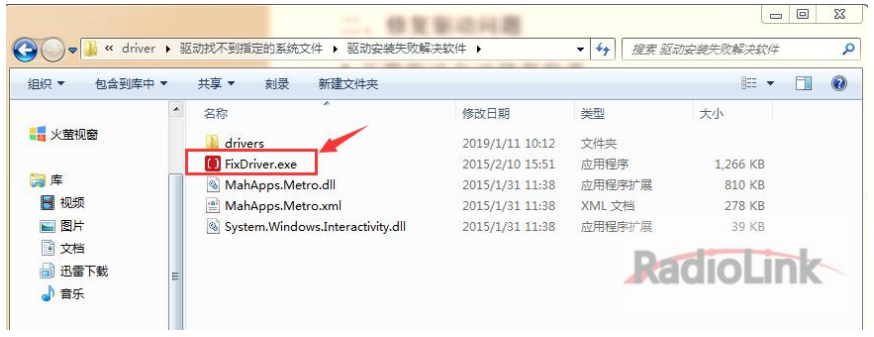

## 双击 FixDriver.exe

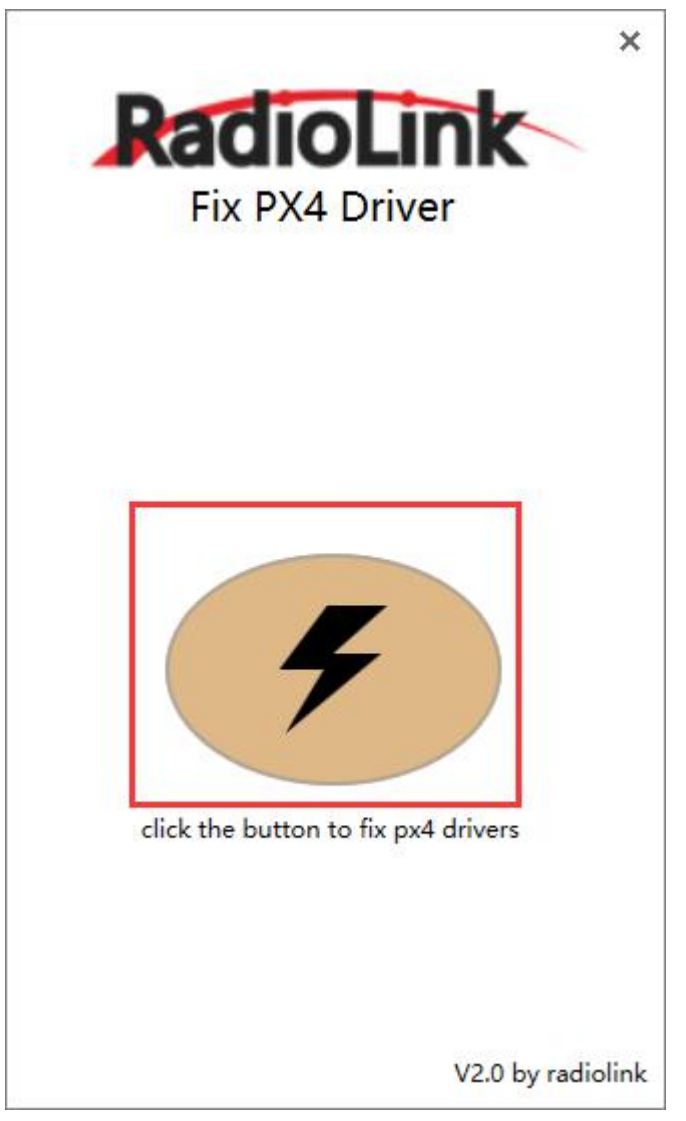

点击上图中的闪电标志,选择修复

当出现"Done, Try to install arduino driver again."的对话框时, 代表修复成功,

修复成功即可重新安装驱动

点击当前目录下的"Drivers/DPInstx64.exe"或"Drivers/DPInstx86.exe"进行安装

当出现 Error 提示,代表无法自动修复,请看下面的手动修复驱动。

三、手动修复驱动,把USBER.SYS、mdmcpq.inf、mdmcpq.PNF 文件(注意有 32 位 64 位之分)拷到 C:\Windows\System32\DriverStore\FileRepository\特定的文件夹中。

思路为:先找到要存放 USBER.SYS 等文件的特定文件夹名字-->>复制我们的包含 USBER.SYS、mdmcpq.inf、mdmcpq.PNF 文件的文件夹到特定文件夹的目录-->>更 改文件夹的名字-->>重新安装驱动

具体做法如下:

1、 查找特定的文件夹名字

找到 C:\Windows\inf\setupapi.dev.log 文件

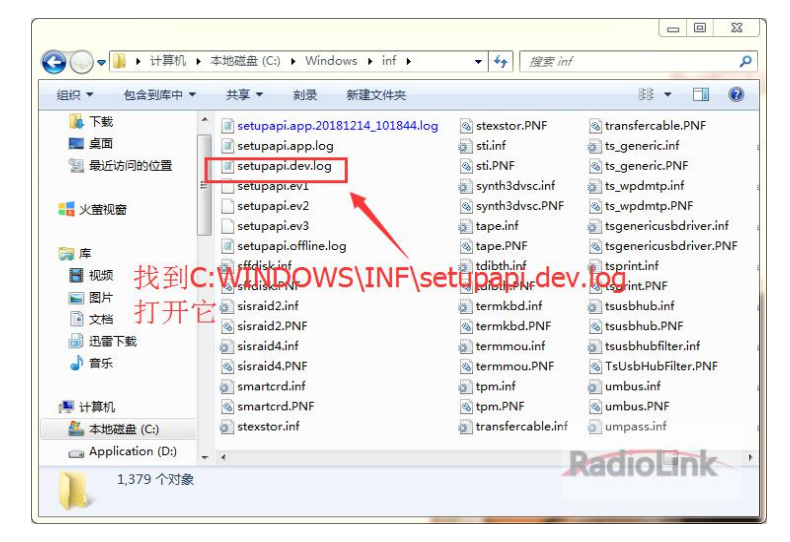

用记事本打开 setupapi.dev.log 文件,按 CTR+F 快捷键进入查找 usbser.sys

|                                           | 查找下一个 (2)                                 |
|-------------------------------------------|-------------------------------------------|
| - (1) (1) (1) (1) (1) (1) (1) (1) (1) (1) | 取消<br>dioLink                             |
|                                           | _ (() () () () () () () () () () () () () |

复制这个以下的特定文件夹名字

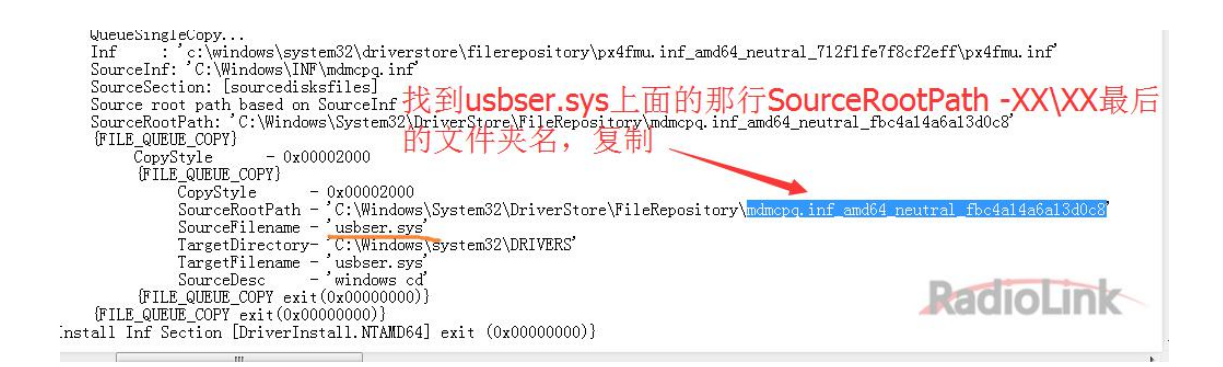

2、拷贝文件夹 mdmcpq.inf\_amd64\_neutral\_fbc4a14a6a13d0c8(包含 USBER.SYS、 mdmcpq.inf、mdmcpq.PNF 文件)到

## C:\Windows\System32\DriverStore\FileRepository\目录,并把名字改成第

## 1步找到的特定的文件夹名

首先打开对应自己电脑位数的文件夹(在"驱动找不到指定的系统文件\win7 精简 版 APM 驱动添加"目录下)

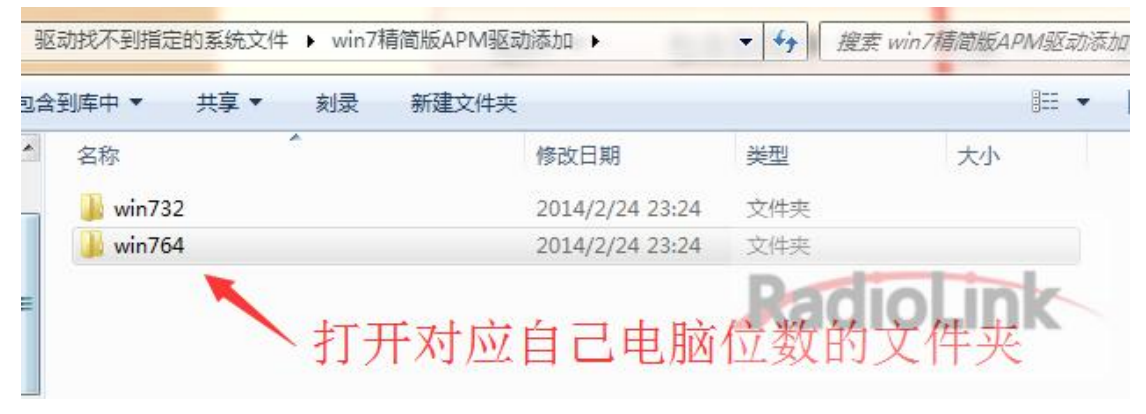

找到 mdmcpq.inf\_amd64\_neutral\_fbc4a14a6a13d0c8 文件夹,复制该文件夹

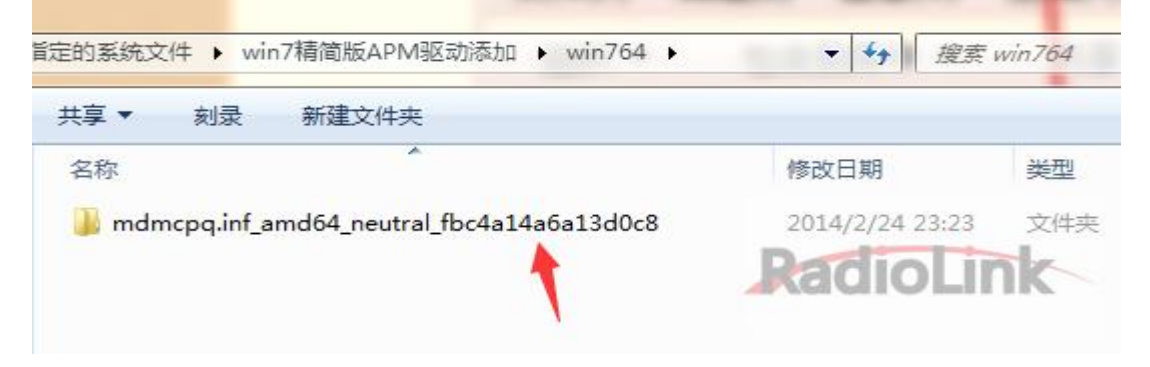

其次粘贴到 C:\Windows\System32\DriverStore\FileRepository 目录

| 组织 🔻 🛛 🍃 打开           | 包含  | 到库中▼ 共享▼ 刻录 新建文件夹    |                 | · · ·          | ( |
|-----------------------|-----|----------------------|-----------------|----------------|---|
| 📃 桌面                  | *   | 名称 ^                 | 修改日期            | 类型             | * |
| 📃 最近访问的位置             | 198 | en-US                | 2010/11/22 3:34 | 文件夹            |   |
|                       |     | FileRepository       | 2019/1/9 17:43  | 文件夹            |   |
| - 火萤视窗                | H   | 📕 Temp               | 2019/1/9 17:41  | 文件夹            |   |
|                       |     | 🔰 zh-CN              | 2010/11/22 3:34 | 文件夹            |   |
| 肩库                    |     | drvindex.dat         | 2018/6/20 21:46 | DAT 文件         |   |
| 📑 视频                  |     | INFCACHE.1           | 2019/1/9 17:41  | Viewdraw Desig |   |
| ■ 图片                  |     | Dinfpub.dat 米上国上至时文里 | 2019/1/9 17:43  | DAT 文件         |   |
| <br>]<br>文档           |     | infstor.dat          | 2019/1/9 17:41  | DAT 文件         |   |
| 〕<br>□] 迅雷下载<br>□] 音乐 |     | 🗋 infstrng.dat       | 2019/1/9 17:43  | DAT 文件         |   |
| ■ 计算机                 |     |                      |                 |                |   |
| 🏭 本地磁盘 (C:)           |     |                      |                 | 110            |   |
| Application (D:)      |     | 4 [                  |                 |                |   |

粘贴过程中,系统可能会提示你"目标文件夹访问被拒绝",需要查看"驱动找不到指定的系统文件\修改 FileRepository 文件夹的读写权限.pdf"文件。 最后更改该文件夹名字

| 銀 🔻 📙 打开 包含      | 到库中▼ 共享▼ 刻录 新建文件夹                               | ii 🔹 🗖         | ( |
|------------------|-------------------------------------------------|----------------|---|
| ■ 桌面 改反          | 达第1步查找到的特定文件夹名                                  | 1 字修改日期        |   |
| 3 最近访问的位置        | mdmcom1.inf amd64 neutral 96c22c683482d8bd      | 2018/3/26 9:18 |   |
|                  | Immunit amd64_neutral_83cc415156be45c8          | 2018/3/26 9:18 |   |
| ■ 火萤视窗           | ]} mdmcomp.inf_amd64_neutral_e5ca2f01ca47bddb   | 2018/3/26 9:18 |   |
|                  | Mdmcpq.inf_amd64_neutral_fbc4a14a6a13d0c8       | 2019/1/9 17:43 |   |
| こ 「「」 「」 「」 」    | mdmcpq2.inf_amd64_neutral_e9784021af1f5e24      | 2018/3/26 9:18 |   |
| 📑 视频             | 퉬 mdmcpv.inf_amd64_neutral_5667cca434e3a6b7     | 2018/3/26 9:19 |   |
| ■ 图片             | 🌗 mdmcrtix.inf_amd64_neutral_e91a5dc0655e200a   | 2018/3/26 9:18 |   |
| 🖹 文档             | \mu mdmcxhv6.inf_amd64_neutral_81ba64c5b6150dd3 | 2018/3/26 9:18 |   |
|                  | 🌗 mdmcxpv6.inf_amd64_neutral_f62ac4bd04e653d0   | 2018/3/26 9:18 |   |
|                  | 퉬 mdmdcm5.inf_amd64_neutral_0bb09f3e5a59f3a8    | 2018/3/26 9:17 |   |
| ◎' 目示            | 퉬 mdmdcm6.inf_amd64_neutral_b1db427ce3d2a1b4    | 2018/3/26 9:17 |   |
| -                | 퉬 mdmdf56f.inf_amd64_neutral_26a79521b746fc31   | 2018/3/26 9:18 |   |
| ♥ 计异机            | ] mdmdgitn.inf_amd64_neutral_09132735f1063a47   | 2018/3/26 9:18 |   |
| 🏭 本地磁盘 (C:)      | 🌗 mdmdp2.inf_amd64_neutral_ab710894455d7b9a 📃 📝 | 2018/3/26 9:19 |   |
| Application (D:) | «                                               |                | 1 |

3、重新安装驱动

重新插上飞控板,然后点击设备管理器的扫描硬件改动,进行重新安装驱动

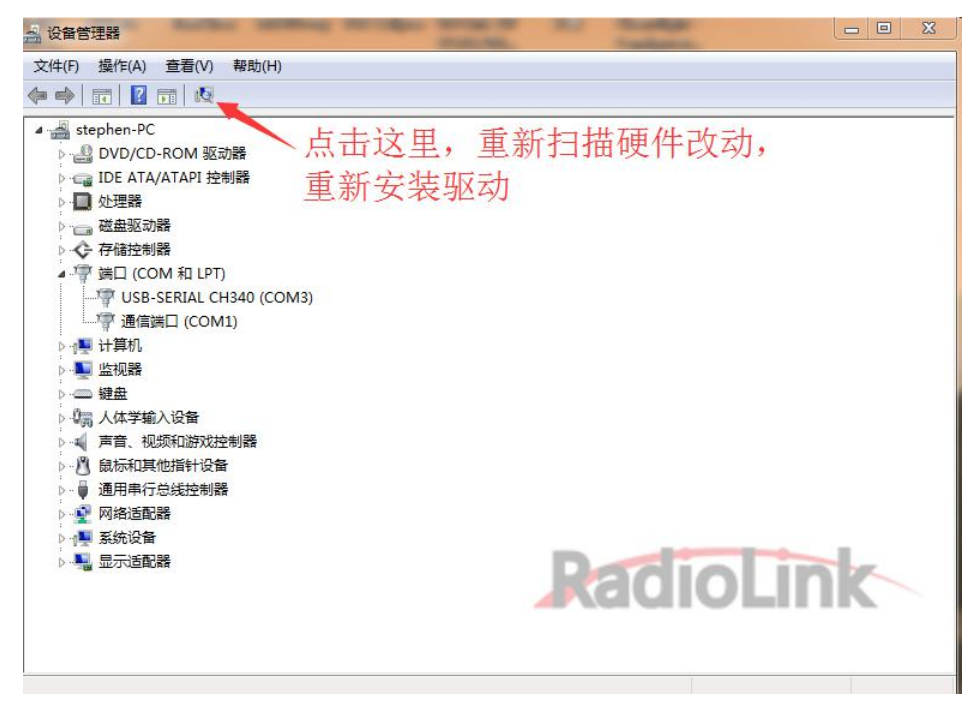

驱动安装成功

| 🛃 设备管理器                 | and the second   |
|-------------------------|------------------|
| 文件(F) 操作(A) 查看(V) 帮助(H) |                  |
| ♦ ♦ 🖬 🗐 🗐 🖬 🐼 🎼         | <b>Madialink</b> |
| 🔺 📇 stephen-PC          | Radiorius        |
| ▷ 🔮 DVD/CD-ROM 驱动器      |                  |
| ▷ 🕞 IDE ATA/ATAPI 控制器   |                  |
| ▷ 🔲 处理器                 |                  |
| ▷ 👝 磁盘驱动器               |                  |
| ▷ 📀 存储控制器               |                  |
| ▲ 🦉 端口 (COM 和 LPT)      |                  |
|                         |                  |
| USB-SERIAL CH340 (COM   | 13)              |
| r 通信端口 (COM1)           |                  |
|                         |                  |